## ☆「丨」から始まる調査対象者 ID でログインし、電子調査票の右下の「回答データ送信」 ボタンを押して送信を行った場合

(1)調査票の「回答データ送信」ボタンをクリックします。

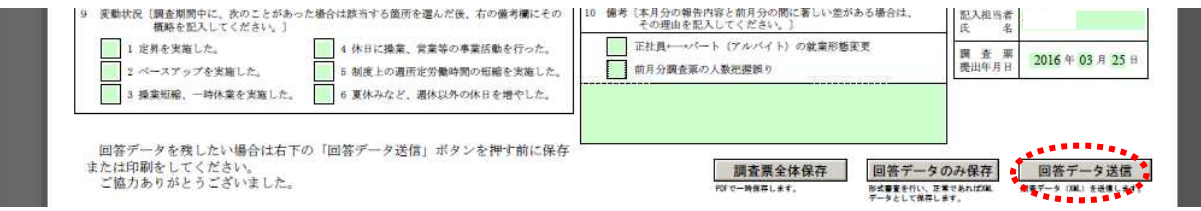

(2) 確認画面が表示されます。

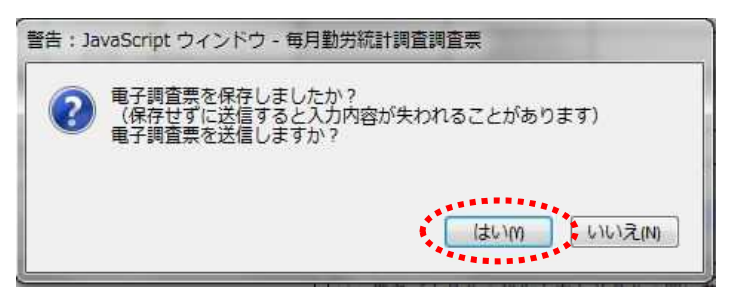

(3)確認コードを入力する画面が表示されます。表示される「M」から始まる ID に対応するパスワードを入力し、
送信実行 をクリックします。

| JavaScript ウインドウ       |                            |
|------------------------|----------------------------|
| 政府統計コード: 9N9Z          | 「1」から始まる調査対象者1Dでログインしている   |
| 調査対象者 I D : M910005011 | 場合の注意点                     |
| 確認コード:                 | 調査対象者IDは、調査対象事業所ごとに割り振られた  |
|                        | 「M」から始まるIDが表示されます。お送りしたログ  |
| 送信実行 〕 送信中止            | イン情報を記載した通知の裏面の「M」から始まる1Dに |
| 警告: JavaScript ウィンドウ   | 対応する「パスワード(確認コード)」を入力します。  |

(4)回答の受付状況確認画面が表示されるので、回答状況を確認してください。

## ●保存した調査票を修正して再送信する場合

※再送信の期限は調査月の翌月10日までとなります。翌月11日以降に修正の必要が生じた場合、都道府県、または 厚生労働省(裏表紙記載)までご連絡ください。

## 1.1件ずつ調査票を「回答データ送信」ボタンで送信する方法

政府統計オンライン調査総合窓口にログインすることなく、再送信することができます。

- (1)保存した調査票(PDF ファイル)を開き、修正(入力)後、 回答データ送信 をクリックします。
- (2) 確認画面が表示されます。
- (3) パスワードを入力する画面が表示されます。表示される<u>「M」から始まる ID に対応するパスワード</u>を入力し、 送信実行 をクリックします(上記参照)。

## 2. 複数の調査票をまとめて送信する方法

- (1)保存した調査票(PDF ファイル)を開き、修正完了後、回答データのみ保存をクリックし XML 形式で保存します。
- (2) 政府統計オンライン調査総合窓口にログインします。
- (3)「調査回答ファイルの一括送信」画面で XML 形式の回答データを添付し、送信します (13 掌参照)。